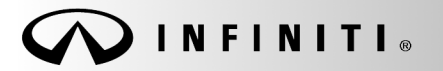

SERVICE BULLETIN

COPYRIGHT© NISSAN NORTH AMERICA, INC.

Classification: EC17-031A Reference: ITB17-050A Date:

March 10, 2022

# MIL ON WITH DTC(S) STORED IN THE ECM

This bulletin has been amended. See AMENDMENT HISTORY on the last page. Please discard previous versions of this bulletin.

APPLIED VEHICLES:

**APPLIED ENGINES:** 

2016-2017 Q50 (V37) 2017 Q60 (CV37) VR30DDTT

### IF YOU CONFIRM

The MIL is ON with one or more of the following DTCs stored in the ECM:

- P0544 (EXHAUST GAS TEMP SENSOR 1 B1)
- P0545 (EXHAUST GAS TEMP SENSOR 1 B1)
- P0546 (EXHAUST GAS TEMP SENSOR 1 B1)
- P0547 (EXHAUST GAS TEMP SENSOR 1 B2)
- P0548 (EXHAUST GAS TEMP SENSOR 1 B2)
- P0549 (EXHAUST GAS TEMP SENSOR 1 B2)
- P2080 (EXHAUST GAS TEMP SENSOR 1 B1)
- P2081 (EXHAUST GAS TEMP SENSOR 1 B1)
- P2082 (EXHAUST GAS TEMP SENSOR 1 B2)
- P2083 (EXHAUST GAS TEMP SENSOR 1 B2)

### ACTION

- 1. Refer to step 6 in the **SERVICE PROCEDURE** to confirm this bulletin applies to the vehicle you are working on.
- 2. If this bulletin applies, reprogram the ECM.

**IMPORTANT:** The purpose of **ACTION** (above) is to give you a quick idea of the work you will be performing. You MUST closely follow the entire **SERVICE PROCEDURE** as it contains information that is essential to successfully completing this repair.

Infiniti Bulletins are intended for use by qualified technicians, not 'do-it-yourselfers'. Qualified technicians are properly trained individuals who have the equipment, tools, safety instruction, and know-how to do a job properly and safely. NOTE: If you believe that a described condition may apply to a particular vehicle, DO NOT assume that it does. See your Infiniti retailer to determine if this applies to your vehicle.

## SERVICE PROCEDURE

### ECM Reprogram

**IMPORTANT:** Before starting, make sure:

- ASIST on the CONSULT PC has been synchronized (updated) to the current date.
- All CONSULT software updates (if any) have been installed.

## NOTE:

- Most instructions for reprogramming with CONSULT are displayed on the CONSULT PC screen.
- If you are not familiar with the reprogramming procedure, click here. This will link you to the "CONSULT Reprogramming" general procedure.

### Preparation for Reprogramming

- Take the vehicle for a 10 minute drive in order to meet the following Idle Air Volume Learn (IAVL) conditions:
  - Engine coolant temperature: 70 -100°C (158 - 212°F)
  - o Battery voltage: More than 12.9V (At idle)
  - o Transmission: Warmed up

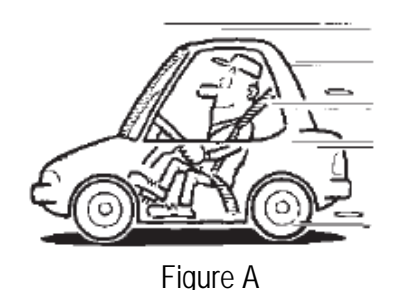

 After reprogramming is complete, you will be required to perform Throttle Valve Closed Position, Idle Air Volume Learn, Accelerator Closed Position, and DTC erase.

## CAUTION:

- Connect a battery maintainer or smart charger, set to reflash mode or a similar setting, to ensure the battery voltage stays between 12.0 V and 15.5 V.. If the vehicle battery voltage drops below <u>12.0V or above 15.5V</u> during reprogramming, <u>the ECM may be damaged</u>.
- Be sure to turn OFF all vehicle electrical loads.
  If a vehicle electrical load remains ON, <u>the ECM may be damaged</u>.
- Be sure to connect the AC Adapter. If the CONSULT PC battery voltage drops during reprogramming, the process will be interrupted and <u>the ECM may be damaged</u>.
- Turn off all external Bluetooth<sup>®</sup> devices (e.g., cell phones, printers, etc.) within range of the CONSULT PC and the VI. If Bluetooth<sup>®</sup> signal waves are within range of the CONSULT PC during reprogramming, reprogramming may be interrupted and <u>the ECM may be damaged</u>.

- 1. Connect the VI to the vehicle.
- 2. Start CONSULT.
- 3. Wait for the VI to be recognized.
  - The serial number will display when the VI is recognized (Figure 1).
- 4. Select **Re/programming**, **Configuration**.

| Figure 1 | Application Setting    Sub mode    ABC Language Setting | Connection Status    Diagnosis Menu      VI    2300727      Normal Mode/Wireless connection    Diagnosis (One System)      MI    -      No connection    Serial No.      No connection    Serial No. |
|----------|---------------------------------------------------------|----------------------------------------------------------------------------------------------------|
|----------|---------------------------------------------------------|----------------------------------------------------------------------------------------------------|

5. Follow the on-screen instructions and navigate CONSULT to the screen shown in Figure 2 on the next page.

- 6. When you get to the screen shown in Figure 2, confirm that a reprogram is available as follows.
  - a. Find the ECM Part Number and write it on the repair order.

**NOTE:** This is the <u>current</u> ECM Part Number (P/N).

| Image: Back      Image: Back      Image: Back |                     |  |  |  |
|----------------------------------------------------------------------------------------------------|---------------------|--|--|--|
| Re/programming, Operation Selection Save ECU Data                                                                                                    |                     |  |  |  |
| Save ECU Data                                                                                                    |                     |  |  |  |
| Touch "Save" to save operation log and the current part number as listed below to CONSULT.<br>Operation log helps to restart next operation by selecting suitable operation log. Operation log is erased<br>after operation has completely finished.                                                                                                    |                     |  |  |  |
| File Label XXXXXXXXXXXXX                                                                                                    |                     |  |  |  |
| Operation                                                                                                    | REPROGRAMMING       |  |  |  |
| System                                                                                                    | ENGINE              |  |  |  |
| Part Number Current ECM P/N 23710-XXXXX                                                                                                    |                     |  |  |  |
| Vehicle                                                                                                    | xxxxxxxxx           |  |  |  |
| VIN                                                                                                    | xxxxxxxxxx          |  |  |  |
| Date                                                                                                    | xxxxxxxxxxxxxx Save |  |  |  |
|                                                                                                    |                     |  |  |  |
| Figure 2                                                                                                    |                     |  |  |  |

- b. Compare the P/N you wrote down to the numbers in the Current ECM Part Number column in Table A, beginning on the next page.
  - If there is a match, this bulletin applies. Continue with the reprogramming procedure.
  - If there is <u>not</u> a match, this bulletin does not apply. Refer to ASIST for further diagnostic and repair information.

## Table A

| MODEL     | Current ECM Part Number: 23710-          |  |  |
|-----------|------------------------------------------|--|--|
|           | 5CF1A, 5CF1B, 5CF1C, 5CF2A, 5CF2B, 5CF2C |  |  |
|           | 5CF3A, 5CF3B, 5CF3C, 5CF4A, 5CF4B, 5CF4C |  |  |
|           | 5CF5A, 5CF5B, 5CF5C, 5CF6A, 5CF6B, 5CF6C |  |  |
|           | 5CF7A, 5CF7B, 5CF7C, 5CF8A, 5CF8B, 5CF8C |  |  |
|           | 5CF9A, 5CF9B, 5CF9C                      |  |  |
|           | 5CH3A, 5CH3B, 5CH3C, 5CH4A, 5CH4B, 5CH4C |  |  |
| 2016 Q50  | 5CH7A, 5CH7B, 5CH7C, 5CH8A, 5CH8B, 5CH8C |  |  |
|           | 5CH9A, 5CH9B, 5CH9C                      |  |  |
|           | 5CJ2A, 5CJ2B, 5CJ2C, 5CJ3A, 5CJ3B, 5CJ3C |  |  |
|           | 5CJ4A, 5CJ4B, 5CJ4C, 5CJ5A, 5CJ5B, 5CJ5C |  |  |
|           | 5CJ6A, 5CJ6B, 5CJ6C, 5CJ7A, 5CJ7B, 5CJ7C |  |  |
|           | 5CJ8A, 5CJ8B, 5CJ8C, 5CJ9A, 5CJ9B, 5CJ9C |  |  |
|           | 5CD5A, 5CD5B, 5CD5C, 5CD6A, 5CD6B, 5CD6C |  |  |
|           | 6HA0A, 6HA0B, 6HA0C, 6HA1A, 6HA1B, 6HA1C |  |  |
|           | 6HA2A, 6HA2B, 6HA2C, 6HA3A, 6HA3B, 6HA3C |  |  |
|           | 6HA4A, 6HA4B, 6HA4C, 6HA5A, 6HA5B, 6HA5C |  |  |
|           | 6НА6А, 6НА6В, 6НА6С, 6НА7А, 6НА7В, 6НА7С |  |  |
|           | 6HF0A, 6HF0B, 6HF0C, 6HF1A, 6HF1B, 6HF1C |  |  |
| 2017 050  | 6HF2A, 6HF2B, 6HF2C, 6HF3A, 6HF3B, 6HF3C |  |  |
| 2017 (250 | 6HF4A, 6HF4B, 6HF4C, 6HF5A, 6HF5B, 6HF5C |  |  |
|           | 6HF6A, 6HF6B, 6HF6C, 6HF7A, 6HF7B, 6HF7C |  |  |
|           | 6HG2A, 6HG2B, 6HG2C, 6HG3A, 6HG3B, 6HG3C |  |  |
|           | 6HG4A, 6HG4B, 6HG4C, 6HG5A, 6HG5B, 6HG5C |  |  |
|           | 6HG6A, 6HG6B, 6HG6C, 6HG7A, 6HG7B, 6HG7C |  |  |
|           | 6HG8A, 6HG8B, 6HG8C, 6HG9A, 6HG9B, 6HG9C |  |  |

Continued on the next page.

## Table A (continued)

| MODEL    | Current ECM Part Number: 23710- |
|----------|---------------------------------|
|          | 5CC0A, 5CC0C, 5CC0D, 5CC0E      |
|          | 5CC1A, 5CC1B, 5CC1C, 5CC1D      |
|          | 5CC8A, 5CC8B, 5CC8C, 5CC8D      |
|          | 5CC9A, 5CC9B, 5CC9C, 5CC9D      |
|          | 5CG0A, 5CG0C, 5CG0D, 5CG0E      |
|          | 5CG1A, 5CG1B, 5CG1C, 5CG1D      |
|          | 5CG5A, 5CG5B, 5CG5C, 5CG5D      |
|          | 5CG6A, 5CG6B, 5CG6C, 5CG6D      |
|          | 5CG7A, 5CG7B, 5CG7C, 5CG7D      |
|          | 5CG8A, 5CG8B, 5CG8C, 5CG8D      |
|          | 5CH1A, 5CH1B, 5CH1C, 5CH1D      |
| 2017 Q60 | 5CH2A, 5CH2C, 5CH2D, 5CH2E      |
|          | 5CH5A, 5CH5C, 5CH5D, 5CH5E      |
|          | 5CH6A, 5CH6C, 5CH6D, 5CH6E      |
|          | 5CJ0A, 5CJ0B, 5CJ0C, 5CJ0D      |
|          | 5CJ1A, 5CJ1B, 5CJ1C, 5CJ1D      |
|          | 5CK1A, 5CK1B, 5CK1C, 5CK1D      |
|          | 5CK2A, 5CK2B, 5CK2C, 5CK2D      |
|          | 5CK3A, 5CK3B, 5CK3C, 5CK3D      |
|          | 5CK4A, 5CK4B, 5CK4C, 5CK4D      |
|          | 5CL5A, 5CL5B, 5CL5C, 5CL5D      |
|          | 5CL6A, 5CL6B, 5CL6C, 5CL6D      |
|          | 5CL7A, 5CL7B, 5CL7C, 5CL7D      |
|          | 5CL8A, 5CL8B, 5CL8C, 5CL8D      |

7. Follow the on-screen instructions to navigate CONSULT and reprogram the ECM.

## NOTE:

- In some cases, more than one new P/N for reprogramming is available.
  - o In this case, the screen in Figure 3 displays.
  - Select and use the reprogramming option that <u>does not</u> have the message "Caution! Use ONLY with ITBXX-XXX".
  - If you get this screen and it is <u>blank</u> (no reprogramming listed), it means there is no reprogramming available for this vehicle. Close CONSULT and disconnect from the vehicle.

| Back Home Pri                                                                   | int Screen Screen Mode                                                             | Recorded<br>Data                    | ata               | 9/11 |
|---------------------------------------------------------------------------------|------------------------------------------------------------------------------------|-------------------------------------|-------------------|------|
| Select Program Data                                                             |                                                                                    |                                     |                   |      |
| Touch and select the rep<br>In case no reprog/progra<br>reprog/programming data | prog/programming data listed I<br>mming data is listed below, con<br>a in CONSULT. | pelow.<br>nfirm the vehicle selecti | on, VIN and       |      |
| System                                                                          | ENGINE                                                                             |                                     |                   |      |
| Current Part Number                                                             | Part Number After Re                                                               | pro/programming                     | Other Information | 1    |
| xxxxx-xxxxx                                                                     | xxxxx-xxxxx x                                                                      | ****                                | ххххх             |      |
| xxxxx-xxxxx                                                                     | ххххх-ххххх х                                                                      | *****                               | ххххх             |      |
|                                                                                 |                                                                                    |                                     |                   |      |
|                                                                                 |                                                                                    |                                     |                   |      |
|                                                                                 |                                                                                    |                                     |                   | Next |
|                                                                                 |                                                                                    |                                     | 0/0               |      |

Figure 3

8. When the screen in Figure 4 displays, reprogramming is complete.

**NOTE:** If the screen in Figure 4 does <u>not</u> display (reprogramming does <u>not</u> complete), refer to the information on the next page.

- 9. Disconnect the battery maintainer/smart charger from the vehicle.
- 10. Select Next.

| Back      Print Screen      Screen      Masurement      Recorded      Print      Image: Screen      Screen      Screen | " 🗙 🖿 🔜 🔀 |
|----------------------------------------------------------------------------------------------------|-----------|
| Re/programming, Configuration Transfer Data Confirm Result                                                                                                    | 12/12     |
| Confirm Result                                                                                                    |           |
| Reprogramming or programming is completed.<br>Touch "Next" to continue operation.                                                                                                    |           |
|                                                                                                    |           |
|                                                                                                    | Next      |

Figure 4

### NOTE:

- In the next steps (page 10), you will perform Throttle Valve Closed Position, Idle Air Volume Learn, Accelerator Closed Position, and DTC erase.
- These operations are required before CONSULT will provide the final reprogramming confirmation report.

### **Reprogram Recovery**

If reprogramming does <u>not</u> complete and the "!?" symbol displays, as shown in Figure 5:

- Check battery voltage (12.0 15.5V).
- Ignition is ON, engine is OFF.
- External Bluetooth<sup>®</sup> devices are OFF.
- All electrical loads are OFF.
- Select <u>Retry</u> and follow the on screen instructions.

**NOTE**: Retry may not go through on first attempt and can be selected more than once.

| Back Back Print Screen                                                                                           | Messurement<br>Mode                                   | 12.4V VI MI      | -     |
|----------------------------------------------------------------------------------------------------|-------------------------------------------------------|------------------|-------|
| Configuration                                                                                                    | Insfer Data                                           |                  | 9/9   |
| Confirm Result                                                                                                   |                                                       |                  |       |
| Reprogramming or programming is not con<br>operation on this ECU.<br>Touch "Retry" to retry reprogramming or pro | npleted properly, but you can retry rep<br>ogramming. | orog/programming |       |
| Part number after<br>Reprog/programming                                                                          |                                                       | •                |       |
| Current Part Number                                                                                              |                                                       |                  |       |
| Vehicle                                                                                                    |                                                       |                  |       |
| VIN                                                                                                    |                                                       |                  |       |
| System                                                                                                    |                                                       |                  |       |
| Date                                                                                                    |                                                       |                  | Retry |
| Other Information                                                                                                |                                                       |                  |       |
| Error Code                                                                                                    |                                                       |                  | Print |

Figure 5

If reprogramming does <u>not</u> complete and the "X" symbol displays, as shown in Figure 6:

- Check battery voltage (12.0 15.5V).
- CONSULT A/C adapter is plugged in.
- Ignition is ON, Engine is OFF.
- Transmission in Park.
- All CONSULT / VI cables are securely connected.
- All CONSULT updates are installed.
- Select <u>Home</u>, and then restart the reprogram procedure from the beginning.

| Back Home Print Screen Captur                                                                      | Measurement Mode Bata                                                  | 🧀 🔑 🗙<br>12.3V VI MI  | -     |
|----------------------------------------------------------------------------------------------------|------------------------------------------------------------------------|-----------------------|-------|
| Configuration                                                                                      | ransfer Data Confirm Result                                            |                       | 2/2   |
| Confirm Result                                                                                     |                                                                        |                       |       |
| Reprogramming or programming is not cr<br>reuse anymore.<br>Touch "Home" to back to Home Screen, r | mpleted properly. ECU has been broke<br>place ECU with Service Manual. | en, and impossible to |       |
| Part number after<br>Reprog/programming                                                            |                                                                        |                       |       |
| Current Part Number                                                                                |                                                                        |                       |       |
| Vehicle                                                                                            |                                                                        |                       |       |
| VIN                                                                                                |                                                                        |                       |       |
| System                                                                                             |                                                                        |                       |       |
| Date                                                                                               |                                                                        |                       |       |
| Other Information                                                                                  |                                                                        |                       |       |
| Error Code                                                                                         |                                                                        |                       | Print |

Figure 6

- 11. Follow the on-screen instructions to perform the following:
  - Throttle Valve Closed Position
  - Idle Air Volume Learn (IAVL)

### NOTE:

- o Listed below are common conditions required for IAVL to complete.
- o If IAVL does not complete within a few minutes, a condition may be out of range.
- Refer to the appropriate Electronic Service Manual (ESM) for specific conditions required for the vehicle you are working on.
  - Engine coolant temperature: 70 -100° C (158 212°F)
  - ➤ Battery voltage: More than 12.9V (At idle)
  - Selector lever: P or N
  - > Electric load switch: OFF (Air conditioner, headlamp, rear window defogger)
  - Steering wheel: Neutral (Straight-ahead position)
  - Vehicle speed: Stopped
  - > Transmission: Warmed up
- Accelerator Pedal Close Position Learning
- Erase DTCs

- 12. When the entire reprogramming process is complete, the screen in Figure 7 will display.
- 13. Verify the before and after part numbers are different.
- 14. Print a copy of this screen (Figure 7) and attach it to the repair order for warranty documentation.
- 15. Select **Confirm**.

| Back Home Print Screen Capture                                                                                                    | Measurement<br>Mode                                                                                                    | (14.3V VI MI                                          |         |
|----------------------------------------------------------------------------------------------------|----------------------------------------------------------------------------------------------------|-------------------------------------------------------|---------|
| Re/programming,<br>Configuration                                                                                                    | se All DTCs Print Result /<br>Operation Complete                                                                                                    |                                                       | 18/18   |
| Print Result / Operation Complete                                                                                                    |                                                                                                    |                                                       |         |
| All tasks are completed. Confirm LAN acce<br>In case CONSULT can NOT immediately acc<br>temporally storage of this page. Touch "Scr<br>Data Folder" on desk top, and open the fold | ss, touch "Print" to print out this page.<br>ess to LAN or printer, Screen Capture f<br>een Capture", and save it. Screen captu<br>er named "ScreenImages". | unction is available for<br>re data is in ''CIII plus |         |
| Part number after<br>Reprog/programming                                                                                                    | 23710-XXXXX                                                                                                    |                                                       |         |
| Part number before<br>Reprog/programming                                                                                                    | 23710-xxxx                                                                                                    |                                                       |         |
| Vehicle                                                                                                    | ххххххх                                                                                                    |                                                       |         |
| VIN                                                                                                    | ******                                                                                                    |                                                       |         |
| System                                                                                                    | ENGINE                                                                                                    |                                                       | Print   |
| Date                                                                                                    | ******                                                                                                    |                                                       |         |
|                                                                                                    |                                                                                                    | 1/1                                                   | Confirm |

Figure 7

- 16. Close CONSULT.
- 17. Turn the ignition OFF.
- 18. Disconnect the VI from the vehicle.
- 19. Test drive the vehicle and make sure it operates correctly and the MIL is OFF.
  - This bulletin does not cover any repairs beyond ECM reprograming.
  - If the MIL comes ON, go to ASIST for further diagnostic information.

## **CLAIMS INFORMATION**

## Submit a Primary Part (PP) type line claim using the following claims coding:

|                                 | -   |         | -   |     |         |
|---------------------------------|-----|---------|-----|-----|---------|
| DESCRIPTION                     | PFP | OP CODE | SYM | DIA | FRT     |
| Reprogram Engine Control Module | (1) | DE97AA  | HD  | 32  | (2) (3) |

(1) Refer to the electronic parts catalog and use the ECM assembly part number (23710-\*\*\*\*) as the Primary Failed Part (PFP).

(2) Reference the current Infiniti Warranty Flat Rate Manual and use the indicated FRT.

(3) FRT allows adequate time to access DTC codes and reprogram ECM. No other diagnostic procedures subsequently required. Do NOT claim any Diagnostic Op Codes with this claim.

#### AMENDMENT HISTORY

| PUBLISHED DATE     | REFERENCE  | DESCRIPTION                 |
|--------------------|------------|-----------------------------|
| September 27, 2017 | ITB17-050  | Original bulletin published |
| March 10, 2022     | ITB17-050A | Table A revised             |